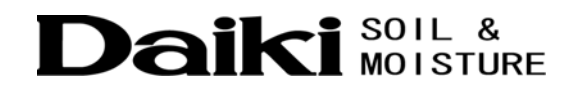

# News Release

# 大起理化工業株式会社

〒365-0001 埼玉県鴻巣市赤城台212-8 TEL 048-568-2500 FAX 048-568-2505

平成22 年12 月15 日

日刊工業新聞社殿

## 地図情報を利用した土壌調査・環境調査向け定点調査用管理ソフト DAIKI Location Manager (DIK-0500)を販売開始

大起理化工業株式会社(本社:埼玉県鴻巣市、社長 大島忠男)は、土壌調査や環境調 査等の定点調査管理用のGIS<sup>\*1</sup>ソフト「DAIKI Location Manager」(以下 DLM)を開発し、 2011年1月15日から販売を開始します。DLMを使用すると、測定位置とデータを簡単に地 図上に表示できるだけでなく、測定地点に関連する様々な情報までも一括管理すること ができます。

今まで難しい操作が必要だった高額・高機能なGISソフトウエアを、環境調査等の地点 情報一元管理に機能を絞り込み、低価格で誰でも気軽にお使いいただける簡単な操作性 を実現しました。

DLMは測定地点の位置情報をGPS<sup>\*2</sup>測定器がなくてもデジタル地図上にアイコン化して記録・表示できる地点入力機能を備えていて、測定した日時と測定データと位置情報を統合して解析できます。DLMはデータ毎に計測地点を地図上にアイコン表示するだけでなく、計測地点の様々な情報を一元管理できるように測定データ毎にリンクファイルを設定できるようにしました。

このリンクファイル設定機能を使用すると、例えば HTML 形式\*3、ワープロ、表計算等の ファイルをひとつ作ってリンクすることで、測定地点に関連する情報を文章・表・グラ フ・画像・動画等と簡単に結びつけることができだけでなく、ハイパーリンクを使用す ればさらに多くの情報とリンクさせることが可能となります。 <主な特長>

- 1. 誰でも簡単にGISソフトが使用可能
- 2. GPS測定器がなくてもデジタル地図から測定点を入力可能
- 3. 調査地点とデータを一元管理
- 4. 位置情報と調査データ(ワープロ・表計算等の別ファイル)のリンク設定が可能
- 5. リンクファイルにハイパーリンクを使用してインターネット情報とも連携可能

<標準販売予定価格> (全国版地図ソフト含む) DIK-0500 定点調査用GISソフトウエア DAIKI Location Manager 44,730円(税込)

<目標販売台数> 初年度1000 式、次年度2000 式

<主な販売先>

①農業試験研究機関

②大学等の研究機関

③JA·民間(農業生産者)

④環境調査機関

⑤土木調査関連分野

<販売ルート>

①農業資材販売ルート

②理化学機器販売ルート

③環境計測機器販売ルート

<主な用途>

あらゆる調査における位置情報を含めた情報管理

語句の説明

\*1=GIS: (global information system)

全地球的情報システム。デジタル化された地図データと、位置情報を持つデータベース を統合的に扱う情報システム。データは地図上に表示されるので解析対象の分布や配置 などを視覚的に把握することができる。カーナビゲーションもGISの応用例のひとつ。 \*2=GPS:(global positioning system)

全地球的測位システム。人工衛星の発する電波によって、地球上の現在位置を正確に測 定するシステム。

\*3=HTML(Hyper Text Markup Language)形式

主にWebページ(ホームページ)などを作るための文法で、文書の論理構造や見栄え などを記述するために使用される。また、文書の中に画像や音声、動画、他の文書への ハイパーリンクなどを埋め込むこともできる。最近では、この形式が使われた電子メー ルもある。

<本リリースに関するお問合せ先>

大起理化工業株式会社

| 本      | 社 | 埼玉県鴻巣市赤城台212-8 〒365-0001          |
|--------|---|-----------------------------------|
|        |   | TEL 048-568-2500 FAX 048-568-2505 |
| ホームページ |   | <u>http://www.daiki.co.jp/</u>    |
| 担      | 当 | 営業部 齋藤 智則                         |

補足資料 DAIKI Location Manager画面 メイン画面 調査地点の入力 リンク設定 補足資料

### ▶ 測定地点と測定データ表示(メイン画面)

<主な機能>

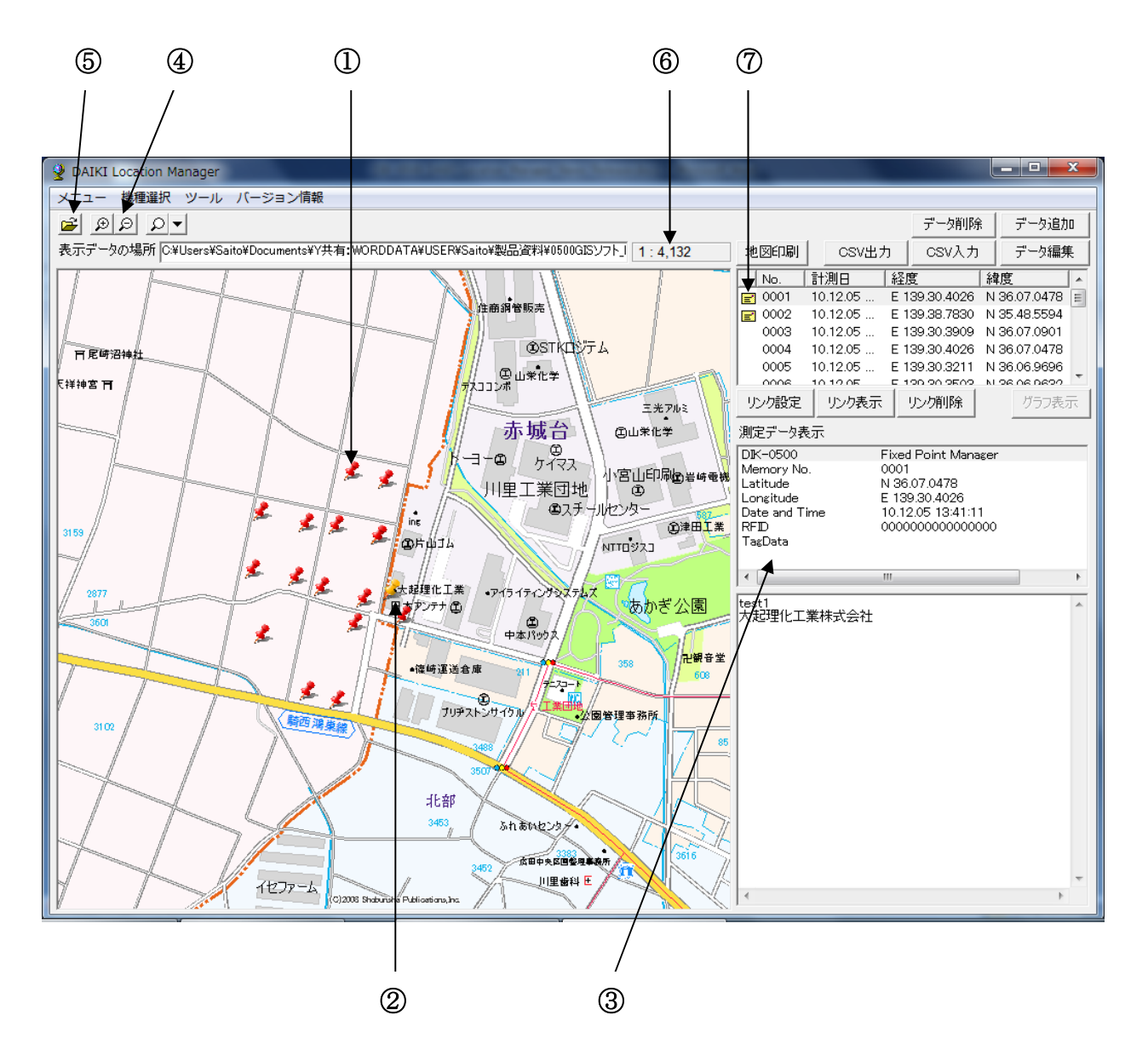

- ① 測定サンプル採取地点をアイコンで表示
- ② 選択データのアイコンを色分けして表示(選択データのアイコンは黄色で表示)
- ③ 選択データの内容表示
- ④ 地図のズーム(拡大・縮小)
- ⑤ データ保存ホルダーを開く
- ⑥ 地図の縮尺
- ⑦ リンク設定

#### ▶ 調査地点の入力

<主な機能>

調査地点を地図上から選択して入力(修正)することができます。

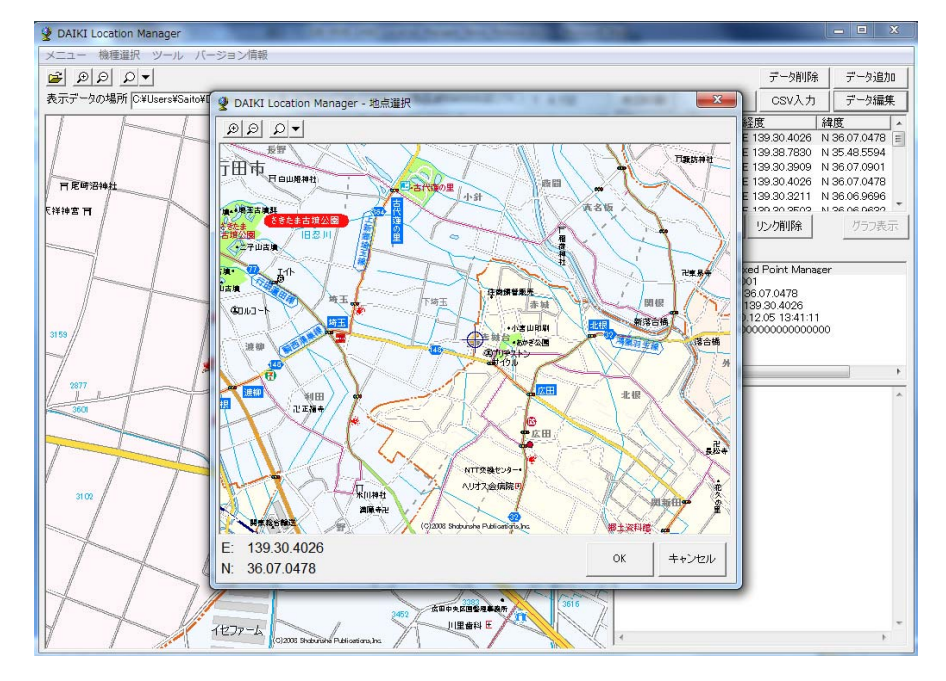

▶ リンク設定

<主な機能>

- ① 試料採取地点情報を別ファイル(エクセル、ワード、HTML 形式等)で作成 しておき位置情報データとリンクできる機能。
- ② 画像データや、過去の調査履歴などのリンクが可能。
- ③ 必要な情報を、いつでも呼び出すことが可能。
- ④ ワードやエクセル、HTML 形式ファイル等にハイパーリンクを設定する事により、
  多種のファイル連携が可能。

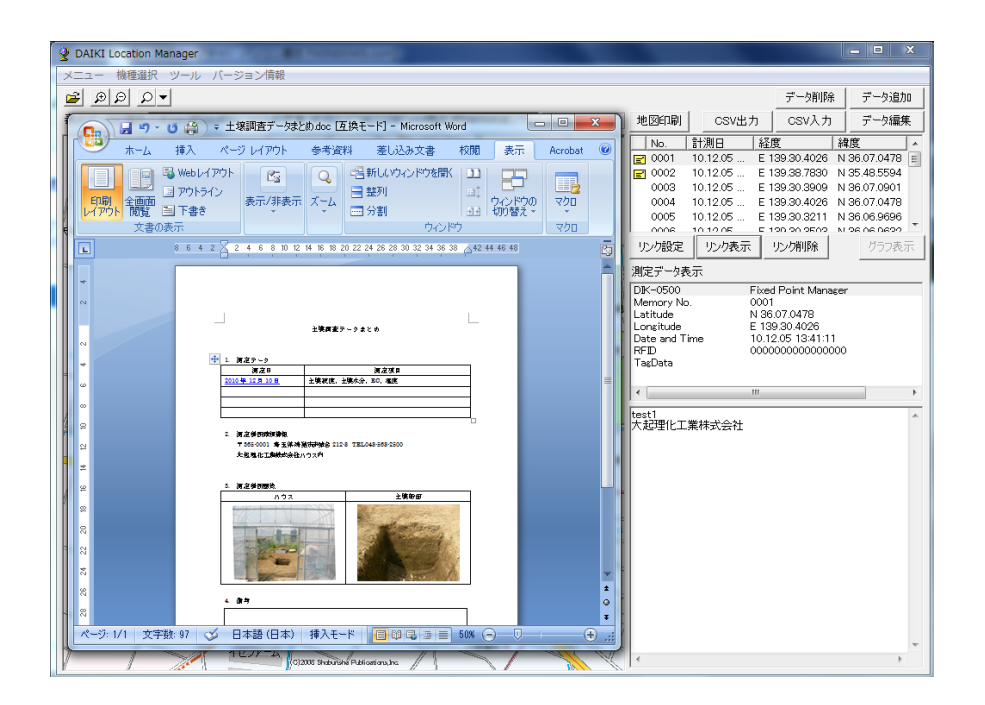